附件

## 企业(单位)报名操作指引

第一步: 电脑登录"广州林业园林科技推广平台" (https://www.gzlyylkjtg.cn/),注册登录后,点击"行业培训"进入。

| Forestry and la | 市林业园林<br>ndscape science and technolo | 搜索   | ٩    |      |      |      |
|-----------------|---------------------------------------|------|------|------|------|------|
| 首页              | 行业动态                                  | 科技服务 | 行业培训 | 科普教育 | 关于我们 | 联系我们 |
| 首页 » 行业培训 » 课程报 | 名 »                                   |      |      |      |      |      |

第二步: 在"课程报名"页面点击"树木保护专题培训班", 点击 "企业报名"

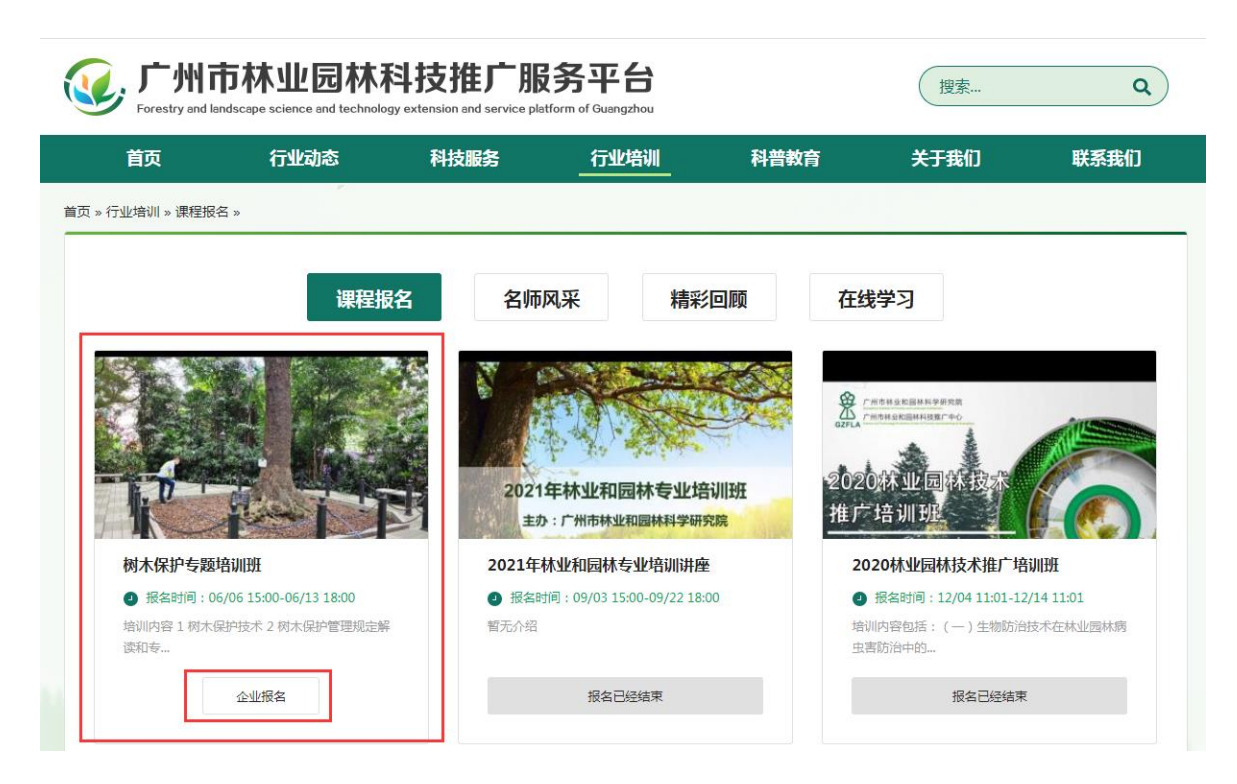

## 第三步:填写相应信息,下载"报名模板"填写学员真实信息后上传,完成报名。

| <b>广州ī</b><br>Forestry and la | 市林业园林<br>Indscape science and technole | 搜索                                     | ٩      |      |      |      |
|-------------------------------|----------------------------------------|----------------------------------------|--------|------|------|------|
| 首页                            | 行业动态                                   | 科技服务                                   | 行业培训   | 科普教育 | 关于我们 | 联系我们 |
| 首页 » 行业培训 > 课程报               | 名 > 企业报名 »                             |                                        |        |      |      | 返回   |
|                               | 树木保护<br>课程时间:0000<br>课程地点:广州市          | <b>专题培训班</b><br>-00-00<br>5日云区广园中路428号 |        |      |      |      |
| 企业报名                          |                                        |                                        |        |      |      |      |
| 报名人                           |                                        |                                        | 报名人手机  | l    |      |      |
|                               |                                        |                                        |        |      |      |      |
| 企业/单位名称                       |                                        |                                        | 企业/单位国 | 联系方式 |      |      |
|                               |                                        |                                        |        |      |      |      |
| ▲ 报名模板下载                      | È.                                     |                                        |        |      |      |      |
| 上传文件 选择文件                     |                                        |                                        |        |      |      |      |
|                               |                                        | Γ                                      | 确认报名   |      |      |      |